## Configure a Shibboleth IdP for your institutional account

## 为您单位在 ACS 的帐号设置 Shibboleth IdP

Step 1 – Visit <u>https://pubs.acs.org</u> and log in with your institutional administrator ID. Click the "Log In" link and enter your credentials.

步骤 1-访问 <u>https://pubs.acs.org/</u>,用您单位在 ACS 的管理员用户名和密码登录(具体询问本校图书馆老师)

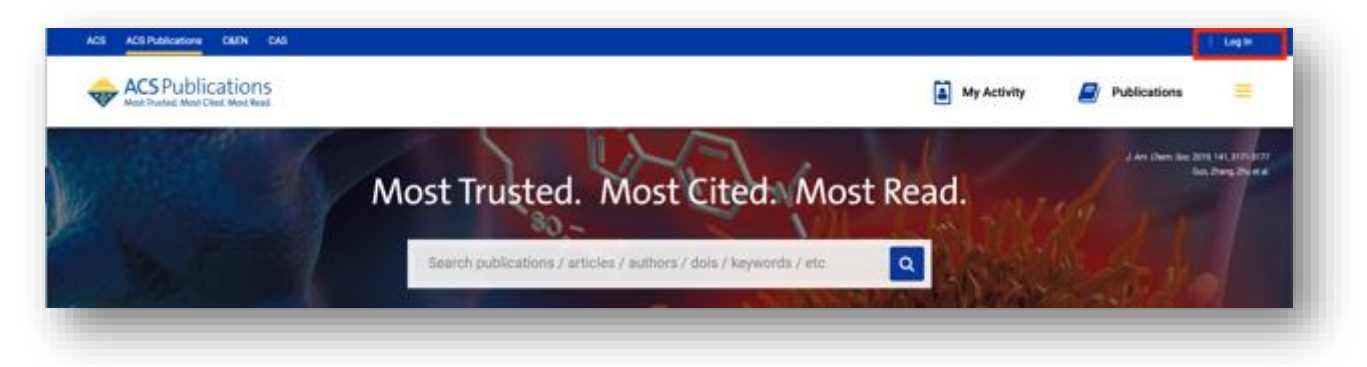

Step 2 – Access the list of configuration options by clicking the "Welcome..." link in the top right corner.

步骤 2 – 要进入设置选项,单击右上角的"Welcome ..."链接

|                  | Access provided by CALIS CONSOTTUM                               | CHINA | Wetcome Melana  | Logist       |
|------------------|------------------------------------------------------------------|-------|-----------------|--------------|
| ACS Publications | My Activity                                                      |       | Publications    | =            |
|                  | Most Trusted. Most Cited. Most Read.                             |       | J An Dim Jac Am | Int services |
|                  | Search publications / articles / authors / dois / keywords / etc |       | Bar             |              |

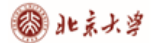

Step 3. Under "Institutional Management", choose "Configure Shibboleth account", then enter your Entity ID URL in the appropriate field and choose "Update".

步骤 3 - 在单位管理选项中,选"设置 Shibboleth 账户",输入您单位的 IdP URL (<u>https://www.carsi.edu.cn/output\_idp\_zw.jsp?urltype=tree.TreeTempUrl&wbtreeid=1046</u>可 查询)。点击"Update"。

| ACS Publications             |   |                   | Search text, DOL authors, | , etc. | ۹        |            | My Activity    |          | Publications   |   |
|------------------------------|---|-------------------|---------------------------|--------|----------|------------|----------------|----------|----------------|---|
| MY ACCOUNT                   |   | Shibboleth C      | onfiguration              |        |          |            |                |          |                |   |
| Home                         | > |                   |                           |        | View Act | count: DRA | A CALIS CONSOR | TIUM CHI | NA (2361600) 8 |   |
| Member Benefits              | > | Shibboleth Entity | D                         |        |          |            |                |          |                | 1 |
| E-Mail Alerts                | > |                   |                           |        |          |            |                |          |                |   |
| Saved Searches               | > | Organization/Unit | ID (optional)             |        |          |            |                |          |                |   |
| Activate a Token             | > |                   |                           |        |          |            |                |          |                |   |
| Edit Profile                 | > |                   |                           |        |          |            |                |          |                |   |
| INSTITUTION MANAGEMENT       | r |                   |                           |        |          |            |                |          | Update         |   |
| View Subscriptions           | > |                   |                           |        |          |            |                |          |                |   |
| Holdings File                | > |                   |                           |        |          |            |                |          |                |   |
| Usage reports                | > |                   |                           |        |          |            |                |          |                |   |
| Access Rights                | > |                   |                           |        |          |            |                |          |                |   |
| Configure Shibboleth account |   |                   |                           |        |          |            |                |          |                |   |

**Complete**. Your Institution will now appear under your federation and will be searchable at <a href="https://pubs.acs.org/action/ssostart">https://pubs.acs.org/action/ssostart</a>.

完成。您的单位名称就会出现在您的联盟列表中。也可以在此网页搜素。

ACS 24 小时服务邮箱: support@services.acs.org.